## Guide for Submitting BAT Mobile Unit Event Requests From the Portal

To submit BAT engagement requests, you must log into your Portal account. Ensure all requests are submitted with as much notice as possible to allow FTA Registrar Staff time to enter the event as well as identifying a BAT Coordinator to staff the event.

<u>https://ncja-portal.acadisonline.com/AcadisViewer/Login.aspx</u> NOTE: Your Portal account may not have all of the options and tabs as the account used for the creation of this user guide. Below is a general idea of what you will see on the Home tab when you login to the portal.

| ngportubacadoronexcow / kockbewere/hotabloom/ago ages   RC ustice Training and Certification Portal   Mome Dashboard   Calendar Training and Events   Registration Organization   Permary Phone Emergency Contact   4676-6189 -   Mailing Address Primary Phone   123 main jesse burnette@acadis.com   bioomington, IN 78673   Replications exist.   Certifications                                                                                                    | Es suite - sign X Acadis • Portai X +                        |                  |                  |           |                                      |                       |
|----------------------------------------------------------------------------------------------------|--------------------------------------------------------------|------------------|------------------|-----------|--------------------------------------|-----------------------|
| NC Justice Training and Certification Portal       Durnette, Jesse         Home       Dashboard       Calendar       Training and Events       Registration       Organization       Personnel       Academy Resources         Image Profile       Image Profile </th <th>ncja-portaLacadisonline.com/AcadisViewer/PortalHomePage.aspx</th> <th></th> <th></th> <th></th> <th></th> <th>◆ @ 관 ☆ 🔅</th>                                                                                                    | ncja-portaLacadisonline.com/AcadisViewer/PortalHomePage.aspx |                  |                  |           |                                      | ◆ @ 관 ☆ 🔅             |
| Nome       Dashboard       Calendar       Training and Events       Registration       Organization       Personnel       Academy Resources         Jamage Profile 1         Image Profile 2         Destruction of the professional History Report       Manage Profile 2         Constant History Report       Manage Profile 2         Academy ID / Individual ID       Primary Phone       Emergency Contact         4676-6189       -       Carmen Slater       (000) 000-0000 primary phone         Mailing Address       Primary Email       Jesse burnette@acadis.com       Esse burnette@acadis.com         Applications       No applications exist.       -       Certifications       -                                                                                                    | NC Justice Training and Certification Portal                 |                  |                  |           |                                      | 📮 🛛 Burnette, Jesse 👻 |
| Academy ID / Individual ID       Primary Phone       Emergency Contact         4676-6189       -       Carmen Slater         Mailing Address       Primary Email         J23 main       Jesse-burnette@acadis.com                                                                                                    | Home Dashboard Calendar Training and Even                    | ts Registration  | Organization     | Personnel | Academy Resources                    |                       |
| Academy ID / Individual ID       Primary Phone       Emergency Contact         4676-6189       -       Carmen Slater         Mailing Address       Primary Email         123 main       Jesse.burnette@acadis.com         bioomington, IN 78673       Image: Contact         Applications       Finary Email         Certifications       Certifications                                                                                                    |                                                              |                  |                  |           | Email my Professional History Report | Manage Profile        |
| Academy ID / Individual ID       Primary Phone       Emergency Contact         4676-6189       -       Carmen Slater         Mailing Address       Primary Email         123 main       jesse.burnette@acadis.com         bloomington, IN 78673       Primary Email         Applications       Ko applications exist.         Certifications       Certifications                                                                                                    |                                                              |                  |                  |           |                                      |                       |
| Academy ID / Individual ID       Primary Phone       Emergency Contact         4676-6189       -       Carmen Slater         Mailing Address       Primary Email         123 main       Jesse burnette@acadis.com         bloomington, IN 78673       Jesse burnette@acadis.com                                                                                                    | Burnette, Jesse                                              |                  |                  |           |                                      |                       |
| Academy ID / Individual ID       Primary Phone       Emergency Contact         4676-6189       -       Carmen Slater         Mailing Address       Primary Email       (000) 000-0000 primary phone         J23 main       Jesse-burnette@acadis.com       000         bloomington, IN 78673       Jesse-burnette@acadis.com       Image: Contact Contact Con | 0                                                            |                  |                  |           |                                      |                       |
| Academy i/ individual i/ individual i/ individual i/ individual i/ individual i/ individual i/ i/ individual i/ i/ individual i/ i/ individual i/ i/ individual i/ i/ individual i/ i/ individual i/ i/ individual i/ i/ individual i/ i/ individual i/ i/ individual i/ i/ individual i/ i/ individual i/ i/ individual i/ i/ i/ i/ i/ i/ i/ i/ i/ i/ i/ i/ i/                                                                                                    |                                                              | Duine and Die an |                  |           | Environment Contract                 |                       |
| Mailing Address Primary Email<br>123 main<br>bloomington, IN 78673<br>Applications<br>No applications exist.<br>Certifications                                                                                                    | Academy ID / Individual ID                                   | Primary Phor     | le               |           | Emergency Contact                    | 1000                  |
| Mailing Address     Primary Email       123 main     Jesse.burnette@acadis.com       bloomington, IN 78673     Jesse.burnette@acadis.com                                                                                                    | 4010-0103                                                    | -                |                  |           | (000) 000-0000 primary phone         |                       |
| 123 main<br>bioomington, IN 78673       jesse.burnette@acadis.com         Applications       No applications exist.         Certifications       Certifications                                                                                                    | Mailing Address                                              | Primary Emai     | il               |           | (000) 000 0000 primary prima         |                       |
| Applications No applications exist. Certifications                                                                                                    | 123 main<br>bloomington IN 78673                             | jesse            | burnette@acadis. | com       |                                      |                       |
| Applications No applications exist. Certifications                                                                                                    |                                                              |                  |                  |           |                                      |                       |
| Applications No applications exist. Certifications                                                                                                    |                                                              |                  |                  |           |                                      |                       |
| Applications No applications exist. Certifications                                                                                                    |                                                              |                  |                  |           |                                      |                       |
| No applications exist. Certifications                                                                                                    | Applications                                                 |                  |                  |           |                                      |                       |
| No applications exist.                                                                                                    |                                                              |                  |                  |           |                                      |                       |
| Certifications                                                                                                    | No applications exist.                                       |                  |                  |           |                                      |                       |
|                                                                                                    | Certifications                                               |                  |                  |           |                                      |                       |
| Name 🔺 Type Issue Date Expiration Status                                                                                                    | Name 🔺                                                       | Туре             | Issue Date       | Expirat   | tion Status                          |                       |

After logging in, hover your cursor over the "Academy Resources" tab at the top of the page. Then "Find & Complete a WebForm" will appear. Click on the "Find & Complete a WebForm" link. A WebForm is to be used to submit all BAT Mobile Unit event requests to FTA.

| ← → C = ne                  | cja-portal.aca | idisonline.com/Acadi | sViewer/PortalHorr | nePage.aspx         |              |                    |           |            |              |                       | •• @ Ŀ ☆              | ★ ≕ 🖬 🕘 : |
|-----------------------------|----------------|----------------------|--------------------|---------------------|--------------|--------------------|-----------|------------|--------------|-----------------------|-----------------------|-----------|
|                             | NC Justice     | Training and Certi   | fication Portal    |                     |              |                    |           |            |              |                       | 📮 🛛 Burnette, Jesse 👻 | -         |
|                             | Home           | Dashboard            | Calendar           | Training and Events | Registration | Organization       | Personnel | Academy R  | esources     |                       |                       |           |
|                             |                |                      |                    |                     |              |                    |           | Find & Com | plete a Webl | Form                  | Manage Profile        |           |
|                             | (              | Ви                   | rnette, J          | esse                |              |                    |           |            |              |                       |                       |           |
|                             | A              | cademy ID / Ind      | ividual ID         |                     | Primary Pho  | ne                 |           | Eme        | ergency Con  | itact                 |                       |           |
|                             |                | 4676-618             | 9                  |                     |              |                    |           |            | Carme        | n Slater              |                       |           |
|                             | N              | Address              |                    |                     | Primary Ema  | il                 |           |            | (454) 3      | 43-4343 primary phone |                       |           |
|                             |                | 123 main<br>blooming | gton, IN 78673     |                     | jesse        | e.burnette@acadis. | com       |            |              |                       |                       |           |
|                             |                |                      |                    |                     |              |                    |           |            |              |                       |                       |           |
|                             | Ар             | plications           |                    |                     |              |                    |           |            |              |                       |                       |           |
|                             | No             | applications exi     | st.                |                     |              |                    |           |            |              |                       |                       |           |
|                             | Ce             | rtification          | S                  |                     |              |                    |           |            |              |                       |                       |           |
| itte://eria.contal.acadised | 1              | lame ⊾               | emvResourcesHome a | Ty                  | /pe          | Issue Date         | Expira    | ion        | Status       |                       |                       |           |

Once you click on this option you will be brought to a "Library" of WebForms as depicted below:

| Justice Training and Certification Portal |                                 |                   |                                       |                                           |                                            |                                           |                                    |                                                    |
|-------------------------------------------|---------------------------------|-------------------|---------------------------------------|-------------------------------------------|--------------------------------------------|-------------------------------------------|------------------------------------|----------------------------------------------------|
| ne                                        | Dashboard                       | Calendar          | Training and Events                   | Registration                              | Organization                               | Personnel                                 | Academy Resources                  |                                                    |
|                                           |                                 | emy Res           | sources                               |                                           |                                            |                                           |                                    |                                                    |
| We<br>w                                   | bForms<br>ebForm⊾               |                   | Descriptio                            | n                                         |                                            |                                           |                                    |                                                    |
| Di                                        | ata Update form                 | N.                | to update .                           | SSN and DOB with                          | hin Acadis                                 |                                           |                                    |                                                    |
| Ec                                        | dneyville Range                 | Operation         | Use this fo                           | rm to open and cl                         | lose the range. Also                       | used to report ma                         | intenance needs and caliber        | and round count.                                   |
| F                                         | TA ARIDE/ARIDE                  | Refresher Trait   | ning This form                        | is to be used to su                       | ibmit ARIDE/ARIDE                          | Refresher class rec                       | quests.                            |                                                    |
| F                                         | TA BAT Mobile U.<br>resentation | 'nit Request - Ti | raffic Safety Request a               | BAT Mobile unit fo                        | or a Traffic Safety P                      | 'resentation.                             |                                    |                                                    |
| F                                         | TA Intox/ASTD Cl                | ass Request       | Use this W                            | 'ebForm to submit                         | t Intox Operator, Re                       | cert, and ASTD cla                        | ss requests.                       |                                                    |
| F                                         | TA SFST/IDD Trai                | ining Request F   | Form This WebF<br>and Introd          | orm is to be used<br>luction to Drugged   | to submit DWI Dete<br>1 Driving Class Requ | ection & Standardi.<br>uest(s) to FTA.    | zed Field Sobriety Testing (SF     | FST), SFST Refresher, SFST Instructor Refresher,   |
| F                                         | TA-SFST Instruct                | tor Candidate F   | rogress Log This Webf<br>Developm     | orm is to be used<br>ent Course within    | only by North Carc<br>the preceding six r  | olina SFST Instructo<br>nonths.           | or Candidates who have com         | pleted an approved SFST Instructor                 |
| F                                         | TA-SFST Instruct                | tor Recertificati | on Progress This WebF<br>has complete | orm is to be used eted the required       | only by North Carc<br>SFST Instructor Rea  | olina SFST Instructo<br>fresher training. | ors seeking recertification. Th    | his form is to be used after the SFST Instructor   |
| In                                        | ntox EC/IR II Pern              | mit Card Reques   | st Replaceme                          | ent Intox permit ca                       | ard request form.                          |                                           |                                    |                                                    |
| N                                         | lew User Accoun                 | t,                | Welcome<br>account pl                 | to the NC Justice /<br>ease email Judi Iv | Academy training p<br>'ey at jivey@ncdoj.  | ortal! Complete th<br>gov with your char  | is form to create a new accounges. | unt . If you need to make changes to your          |
| O<br>Fo                                   | orm 2022                        | dneyville Rang    | e Request Use this fc                 | orm to schedule th                        | he range at the Nort                       | th Carolina Justice                       | Academy Edneyville Campus          | s                                                  |
| Re                                        | emove User Acco                 | ount              | We now pr                             | rovide Workforce                          | Portal permissions                         | and you can now r                         | emove or add employees to y        | your roster and pull up their certificates. If you |

To fill out and submit one of these WebForms, click on the name of the WebForm: FTA BAT Mobile Unit Request – Law Enforcement Event. Note that any field with a red astrix (\*) next to it, indicates that field is REQUIRED prior to being able to submit the WebForm. Ensure that the information provided is accurate, as this will be used by FTA Registrar Staff to create the event in Acadis. After completing the WebForm, click the submit button at the bottom right-hand side of the screen.

| Academy Resource                                                    | S                                                                                 |                                                                                                    |
|---------------------------------------------------------------------|-----------------------------------------------------------------------------------|----------------------------------------------------------------------------------------------------|
| ebForms                                                             |                                                                                   |                                                                                                    |
| WebForm 🔺                                                           | ption                                                                             |                                                                                                    |
| Data Update form                                                    | apdate SSN and DOB within Acadis                                                  |                                                                                                    |
| Edneyville Range Operation                                          | Use this form to open and close the ran                                           | ge. Also used to report maintenance needs and caliber and round count.                                                               |
| FTA ARIDE/ARIDE Refresher Trainin<br>Request Form                   | This form is to be used by certified DRE                                          | Instructors to submit ARIDE/ARIDE Refresher class requests to FTA.                                                                   |
| FTA BAT Mobile Unit Request - Law<br>Enforcement Event              | Request a BAT Mobile unit for a Law En                                            | forcement Event.                                                                                                    |
| FTA BAT Mobile Unit Request - Traffic Safety<br>Presentation        | Request a BAT Mobile unit for a Traffic S                                         | Safety Presentation.                                                                                                    |
| FTA Intox/ASTD Class Request                                        | Use this WebForm to submit Intox Oper                                             | rator, Recert, and ASTD class requests.                                                                                              |
| FTA SFST/IDD Training Request Form                                  | This WebForm is to be used by certified Refresher, and Introduction to Drugged    | NC SFST Instructors to submit DWI Detection & Standardized Field Sobriety Testing (SFST), SFST<br>Driving Class Request(s) to FTA.   |
| FTA-SFST Instructor Candidate Progress Log                          | This WebForm is to be used only by Nor<br>Development Course within the preced    | th Carolina SFST Instructor Candidates who have completed an approved SFST Instructor<br>ling six months.                            |
| FTA-SFST Instructor Recertification Progress<br>Log                 | This WebForm is to be used only by Nor<br>has completed the required SFST Instru  | th Carolina SFST Instructors seeking recertification. This form is to be used after the SFST Instructor<br>actor Refresher training. |
| Intox EC/IR II Permit Card Request                                  | Replacement Intox permit card request                                             | form.                                                                                                    |
| New User Account ,                                                  | Welcome to the NC Justice Academy tra<br>account please email Judi lvey at jivey@ | sining portal! Complete this form to create a new account . If you need to make changes to your<br>@ncdoj.gov with your changes.     |
| Outside Agency Edneyville Range Request<br>Form 2023                | Use this form to schedule the range at t                                          | he North Carolina Justice Academy Edneyville Campus                                                                                  |
| Submit Your Rap Back Release of<br>Information Form to CJ Standards | Please use this WebForm to add your si                                            | gned Rap Back Release of Information form to your Acadis profile.                                                                    |
| Submit Your Rap Back Release of                                     | Please use this WebForm to add your si                                            | gned Rap Back Release of Information form to your Acadis profile.                                                                    |

If there is a Checking Station plan for the event, the plan should be uploaded to the WebForm in the space indicated.

|                                                                                             |                                                                         | u                                               |
|---------------------------------------------------------------------------------------------|-------------------------------------------------------------------------|-------------------------------------------------|
| Step 1: Find Your Region                                                                    |                                                                         |                                                 |
| IMPORTANT: In order for us to proce<br>Region, then select that Region from                 | ss your event request, we need to know the region<br>n the second list. | in which the event will be held. Use the drop-a |
| Find Your County/Region:                                                                    | Select an option                                                        | v 8                                             |
| * Select Event Region:                                                                      | Select an option                                                        | • 9                                             |
| Step 2: Contact Information                                                                 |                                                                         |                                                 |
| * Requesting Agency                                                                         | Enter organization name                                                 | v                                               |
| Requestor's Name                                                                            | First *Last                                                             |                                                 |
| * Phone Number                                                                              |                                                                         |                                                 |
| Alternate Number                                                                            |                                                                         |                                                 |
| * Email Address                                                                             |                                                                         |                                                 |
| Step 3: Event Information                                                                   |                                                                         |                                                 |
| * Requested Date of Event                                                                   | <b>#</b>                                                                |                                                 |
| * Event Type                                                                                | Select an option                                                        | •                                               |
| If the event selected is a Checking<br>Station, please upload your<br>Checking Station Plan | No document has been attached.                                          |                                                 |
| Event Type (if "Other")                                                                     |                                                                         |                                                 |
| * Event Start Time                                                                          |                                                                         | 8                                               |
| * Event End Time                                                                            |                                                                         |                                                 |
| * Event Location                                                                            |                                                                         |                                                 |
| * Briefing Time (N/A if none)                                                               |                                                                         | 0                                               |
|                                                                                             |                                                                         |                                                 |

After clicking the blue "Submit" icon on the bottom right of the screen you will receive a notification that the submission has been received as depicted below:

| VebForms                                                     | Thank you for your submission. The information submitted will be reviewed and you will be notified when the class is anomyzed and scheduled. Should any further information be needed you will be                 |  |  |  |  |  |
|--------------------------------------------------------------|----------------------------------------------------------------------------------------------------|--|--|--|--|--|
| WebForm 🛦                                                    | contacted by FTA Registrar Staff.                                                                                                    |  |  |  |  |  |
| Data Update form                                             | Close                                                                                                    |  |  |  |  |  |
| Edneyville Range Operation                                   | Jount.                                                                                                    |  |  |  |  |  |
| FTA ARIDE/ARIDE Refresher Training<br>Request Form           | This form is to be used by certified DRE Instructors to submit ARIDE/ARIDE Refresher class requests to FTA.                                                                                                    |  |  |  |  |  |
| FTA BAT Mobile Unit Request - Law<br>Enforcement Event       | Request a BAT Mobile unit for a Law Enforcement Event.                                                                                                    |  |  |  |  |  |
| FTA BAT Mobile Unit Request - Traffic Safety<br>Presentation | Request a BAT Mobile unit for a Traffic Safety Presentation.                                                                                                    |  |  |  |  |  |
| FTA Intox/ASTD Class Request                                 | Use this WebForm to submit Intox Operator, Recert, and ASTD class requests.                                                                                                    |  |  |  |  |  |
| FTA SFST/IDD Training Request Form                           | This WebForm is to be used by certified NC SFST Instructors to submit DWI Detection & Standardized Field Sobriety Testing (SFST), SFST<br>Refresher, and Introduction to Drugged Driving Class Request(s) to FTA. |  |  |  |  |  |
| FTA-SFST Instructor Candidate Progress Log                   | This WebForm is to be used only by North Carolina SFST Instructor Candidates who have completed an approved SFST Instructor<br>Development Course within the preceding six months.                                |  |  |  |  |  |
| FTA-SFST Instructor Recertification Progress<br>Log          | This WebForm is to be used only by North Carolina SFST Instructors seeking recertification. This form is to be used after the SFST Instructor<br>has completed the required SFST Instructor Refresher training.   |  |  |  |  |  |
| Intox EC/IR II Permit Card Request                           | Replacement Intox permit card request form.                                                                                                    |  |  |  |  |  |
| New User Account ,                                           | Welcome to the NC Justice Academy training portal! Complete this form to create a new account . If you need to make changes to your account please email Judi Ivey at jivey@ncdoj.gov with your changes.          |  |  |  |  |  |
| Outside Agency Edneyville Range Request<br>Form 2022         | Use this form to schedule the range at the North Carolina Justice Academy Edneyville Campus                                                                                                    |  |  |  |  |  |
| Remove User Account                                          | We now provide Workforce Portal permissions and you can now remove or add employees to your roster and pull up their certificates. If you are interested please email tasmith@ncdoj.gov to find out more.         |  |  |  |  |  |
|                                                              |                                                                                                    |  |  |  |  |  |

Should you have any questions, please contact a member of FTA Registrar Staff via the contact information below:

Alma Ramos: 919-609-0613 Email: Alma.Ramos@dhhs.nc.gov

Jennifer Stotts: 919-819-1571 Email: Jennifer.Stotts@dhhs.nc.gov